## 予定、接点記録の公開範囲設定

[予定] [接点記録] を閲覧できる [支店] [部署] を設定することができます

## 設定手順

- 1. 左メニュー [システム設定] [各種設定] タブー [オプション] をクリックします。
- 2. [公開範囲]を選択し、右上[設定]をクリックします。

| オプション     |    |                                           |   |
|-----------|----|-------------------------------------------|---|
| システム 設 定  |    | 設定 キャンセル                                  | ) |
| 予定・接点記録設定 |    |                                           | ^ |
| 報告先       |    | □ 顧客が選択された際に、自動で報告先に設定する。(接点記録のみの設定となります) |   |
| 公開範囲      | 63 | ●全社公開○同一支店にのみ公開○同一部署にのみ公開                 |   |
| 複製登録-公開範囲 | 61 | ○ 含める ● 含めない                              |   |

| 公開範囲      | 内容          |
|-----------|-------------|
| 全社公開      | 全社員が閲覧可能    |
| 同一支店にのみ公開 | 同一支店社員が閲覧可能 |
| 同一部署にのみ公開 | 同一部署社員が閲覧可能 |

## ■ NOTE

- ・ [全社管理者権限] 社員は公開範囲設定に関わらず、他支店・他部署の [予定] [接点記録] を閲覧可能です。
- ・ [支店管理者権限] 社員は同一支店に限り、部署が異なる場合の [予定] [接点記録] を閲覧可能です。

## ■ POINT

・[公開範囲] を [同一支店にのみ公開] または [同一部署にのみ公開] 設定をした場合、例外として [報告先] に設定され た他支店または他部署担当者は該当の接点記録を閲覧可能です。

・[システム設定] – [予定・接点記録設定 – 公開範囲]より、[予定][接点記録]登録画面[公開部署]の設定が優先されます。

・上位権限の場合でも、[予定] [接点記録]の[公開範囲] 設定が優先されます